# Sikker kommunikation med Sparekassen - i Netbank / Mobilbank .

Korrespondance via "Sikker kommunikation" kan ses både i Netbank og Mobilbank.

## Sådan ser det ud via Netbank:

| Sønderhå-Hørsted<br>SPAREKASSE |                  |                   |
|--------------------------------|------------------|-------------------|
|                                | Konti og kort    | Kon               |
| $\sim$                         | Betal og overfør | Lønkc<br>9124 0   |
| C <sub>0</sub>                 | Aftaler          | Garar             |
| $\sim$                         | Investering      | 9124 0            |
| ବ୍ଦ                            | Kommunikation    | 9124 0            |
| ¢                              | Indstillinger    | Trans<br>9124 0   |
| 8                              | Links            | Ferie .<br>9124 0 |

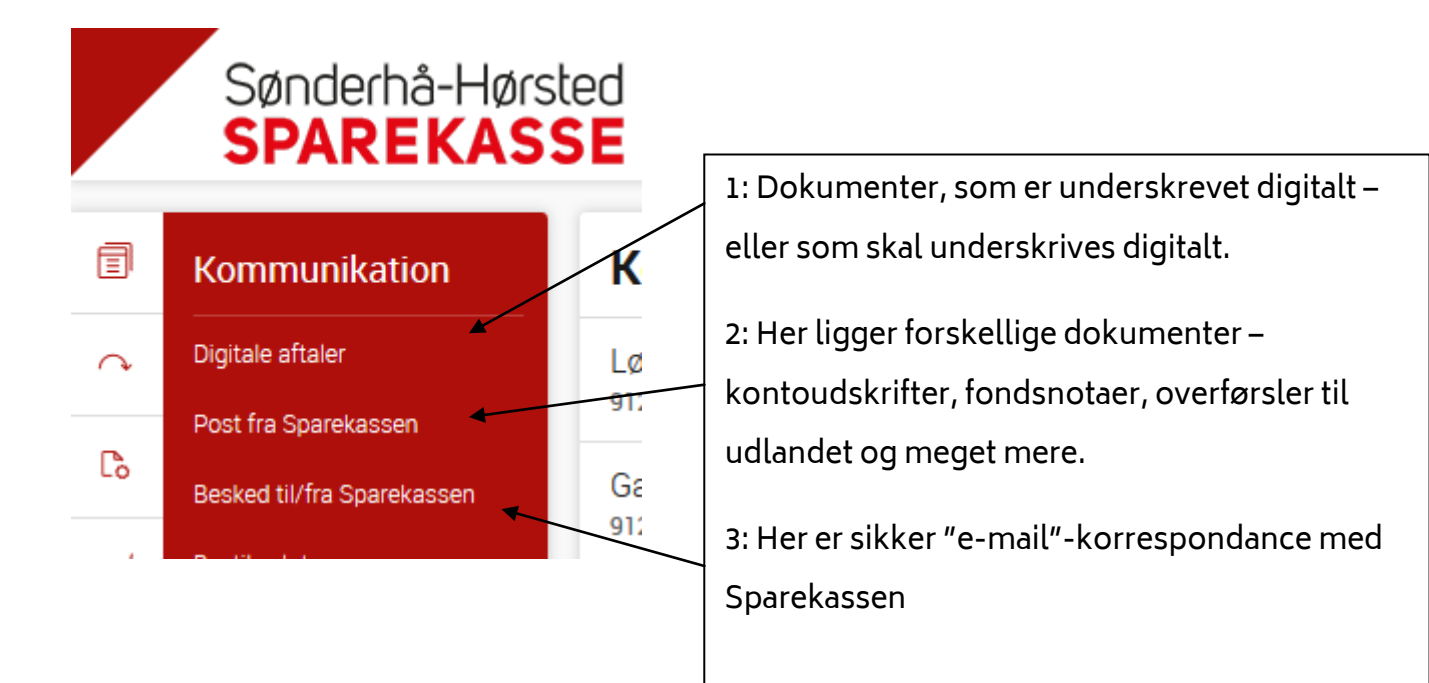

Når du skal sende "sikker mail" til sparekassen vælger du "Besked til/fra Sparekassen

### Besked til/fra Sparekassen (sikker kommunikation)

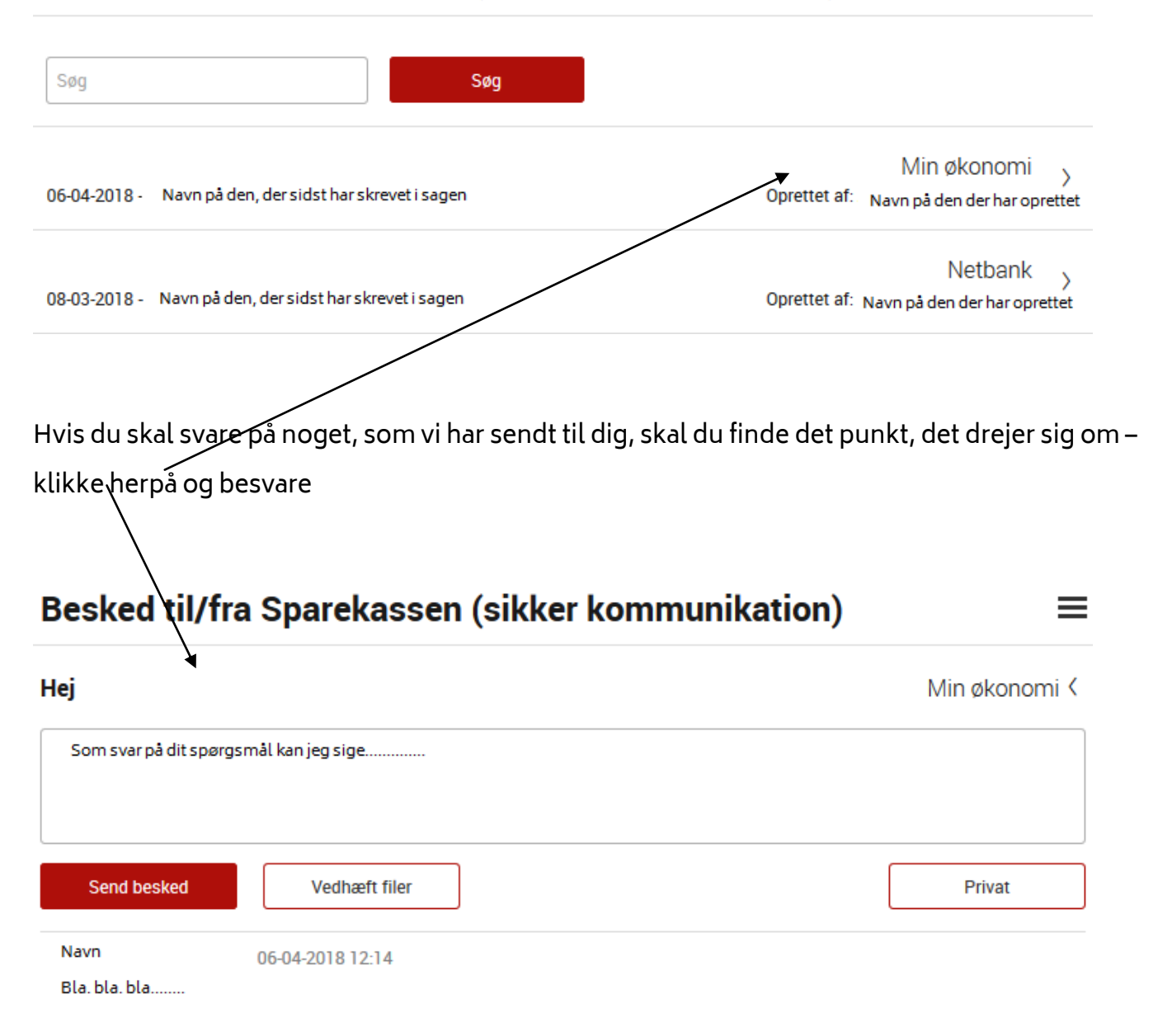

 $\equiv$ 

Hvis du skal starte korrespondancen, skal du gøre følgende:

Tryk her 🗖

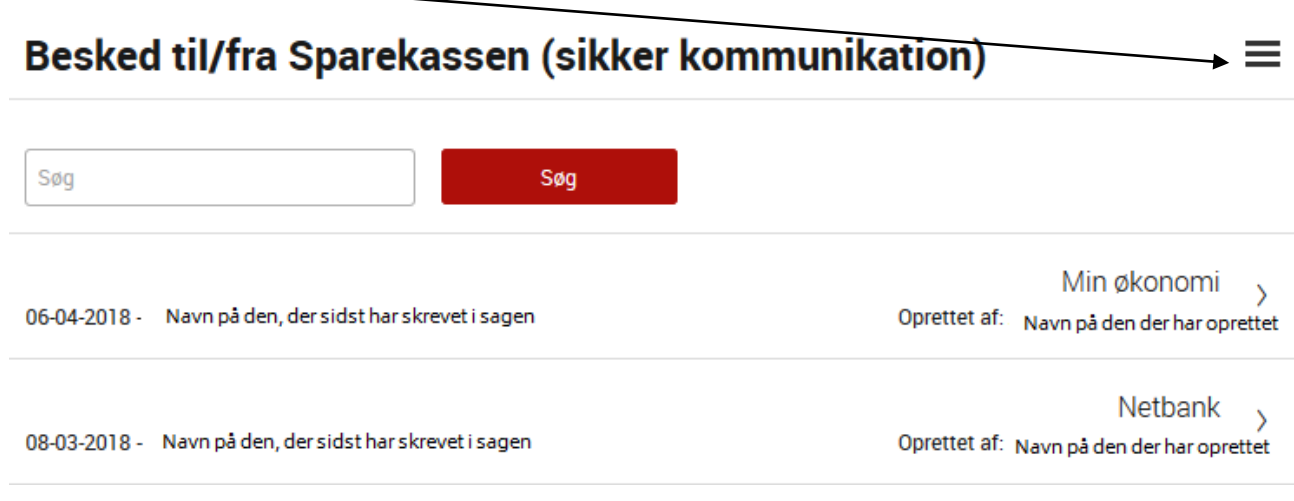

#### så får du følgende menu:

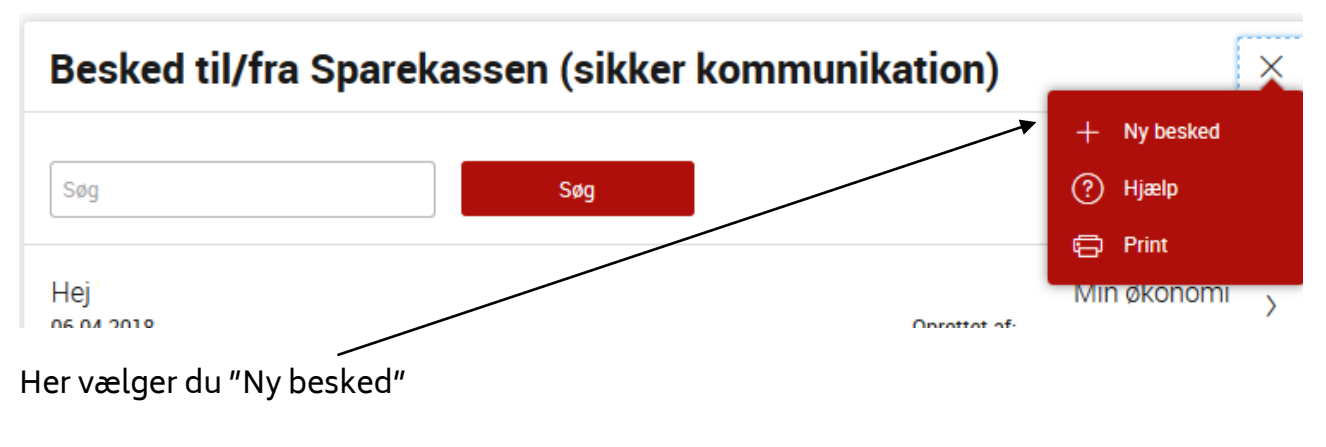

Udfyld:

#### Besked til/fra Sparekassen (sikker kommunikation)

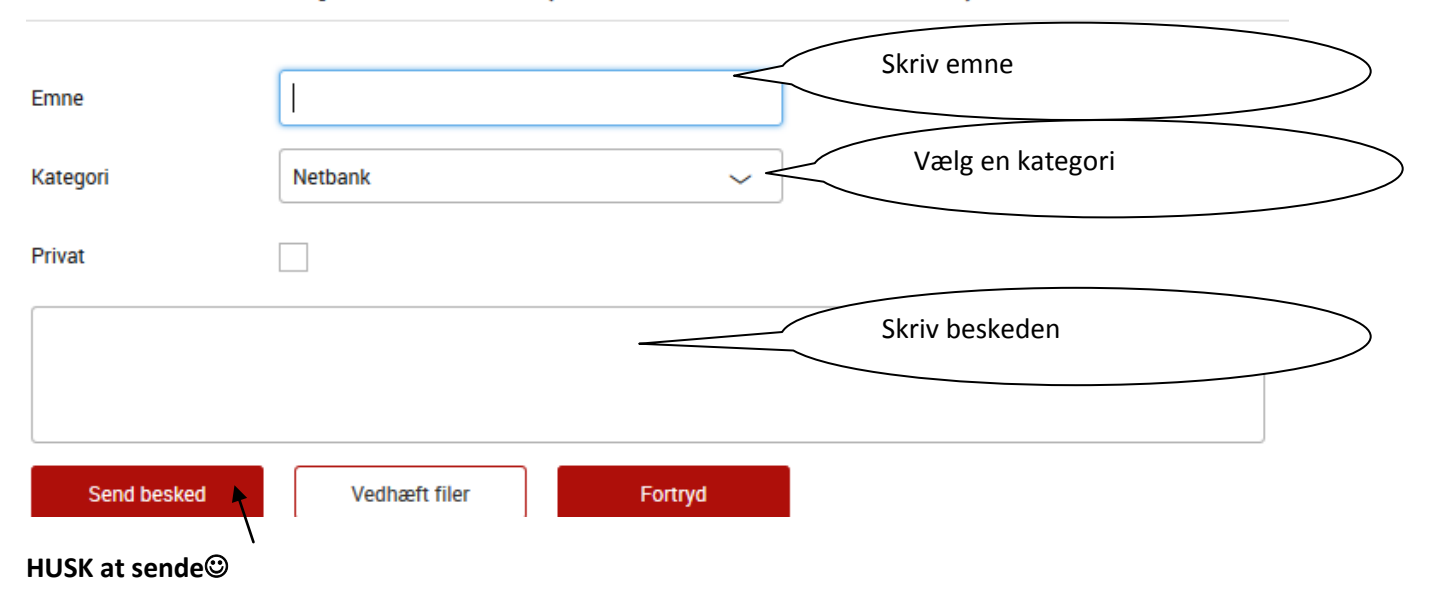

 $\equiv$